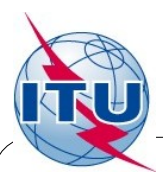

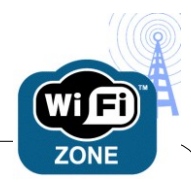

### ITUwifi SSID – How to Log In

## Step 1: Connect Choose ITUwifi SSID

# Step 2: Log In – (Mandatory)

## Open a web browser to authenticate.

If authentication page does not load,

try to access a website you have not visited recently.

**TIES or Guest Users** 

ITU Staff

TIES or Guest

Username

ITU\_USERS\username or username@itu.int Other Visitors ITU Staff or Event co-ordinator can create an account for the visitor. https://ngs.itu.int

#### NOTES:

- Users are responsible for protecting their data, identity, and activities.
  To be more secure, please use end-to-end encryption such as VPN, HTTPS.
  Use firewall software and updated virus and malware scanners.
- 802.11 a/g/n are supported but NOT 802.11b-only equipment.
- Browser settings: HTTP Proxy: Turn it Off
- SMTP Server: smtp.itu.int (only valid while you are on ITU network)
- Printers: Are labeled with print queue name, server name and IP address
  - option 1. Do Start > Run and enter \\delprint a list of available printers are displayed, select as required. If you are prompted for authentication, use the same as for Wifi option 2. Install a local printer using the IP address.
- Delegate Services: For a list of services, visit our webiste at http://delservices.itu.int
- Support: Please report all problems and issues to Service Desk Room V29, Email: servicedesk@itu.int, Phone +41 22 730 6666 Hours: 09:00-12:30, 13:30-17:00 Mon-Fri.